# **Campus Management System (CMS)**

# **Training Manual**

# Of

# **Attendance Module**

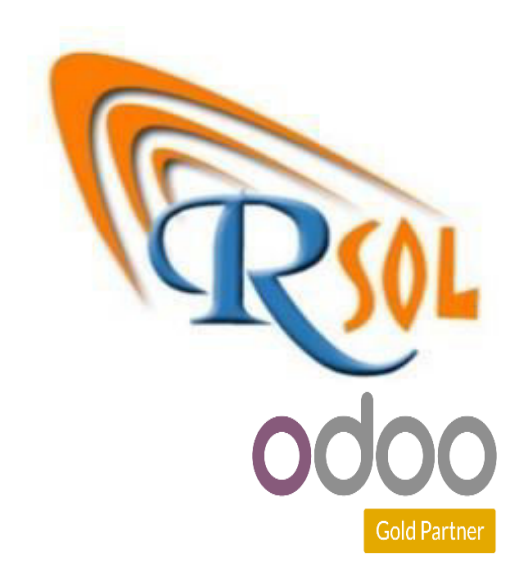

AARSOL Private Limited, Odoo Partner Office: 3401, NSTP, H-12, Islamabad. +92 (51) 8350770 - 71, +92 3000 341 343 info@aarsol.com

# **Revision Chart**

| Primary Author(s) | Description of Version | Date Completed              |
|-------------------|------------------------|-----------------------------|
| M Awais Raza      | Initial Draft          | 22 <sup>th</sup> -Mar- 2023 |
| Hamid Raza        | Reviewed the document  | 22 <sup>th</sup> -Mar- 2023 |

# **Table of Contents**

# Contents

| Module:- Attendance                        |
|--------------------------------------------|
| Process Name-: Generate Attendance Roaster |
| Navigation:                                |
| Process Name-: Attendance Register6        |
| Navigation:                                |
| Process Name-: Attendance Policy           |
| Navigation:                                |
| Process Name-: Set Absent Reasons7         |
| Navigation:                                |
| Process Name-: Set Attendance Percentage   |
| Navigation:                                |
| Process Name-: Leave Request9              |
| Navigation:                                |
| Process Name-: Unlock Attendance10         |
| Navigation:                                |
| Process Name-: Student Attendance Report11 |
| Navigation:                                |
| Process Name-: Summary Attendance Report11 |

| Navigation:                                      | <b>11</b> |
|--------------------------------------------------|-----------|
| Process Name-: Component Class Attendance Report | 12        |
| Navigation:                                      | <b>12</b> |
| Process Name-: Class Attendance Report           | 13        |
| Navigation:                                      | <b>13</b> |
| Process Name-: Short Attendance Report           | 14        |
| Navigation:                                      | <b>14</b> |

# Module:- Attendance

In attendance module, attendance menu is present. In this menu, lot of submenus is present like attendance register, attendance policy, absent reason, leave request, and unlock attendance, attendance reports/summary and short attendance. All details are given below. The diagram of attendance module is given below;

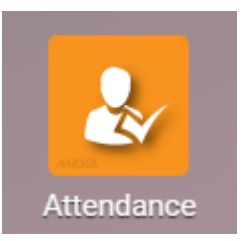

# **Process Name-: Generate Attendance Roaster**

Click on the attendance menu then you can see submenus details like attendance register, attendance policy, absent reason, leave request, and unlock attendance, attendance reports/summary and short attendance. Details are given below.

## **Navigation-:**

- Click on generate attendance roaster and create it.
- You can create attendance roaster/attendance register as per your wish batch wise, faculty wise, class wise and course wise.
- Just enter dates (from-to), term, level (as per your wish) and program. Then click on generate classes.
- Attendance register will be visible to both of teachers and backend user, after generated attendance.
- First classes assign to teachers and then teacher can see attendance register through his portal and mark attendance 1 by 1 (for every student).
- Diagram is given below;

| ampus Manag      | ement System |      |   |               |        | _       | Training Ma | iteria |
|------------------|--------------|------|---|---------------|--------|---------|-------------|--------|
| Generate Attenda | nce Roaster  |      |   |               |        |         |             |        |
| Class Date From  | 03/22/2023   |      | • | Academic Term |        |         |             | •      |
| Class Date To    | 03/22/2023   |      | • | Level         | Batch  |         |             | •      |
| Batches          | Name         | Code |   | Department/C  | Center | Program |             | :      |
|                  | Add a line   |      |   |               |        |         |             |        |
|                  |              |      |   |               |        |         |             |        |
|                  |              |      |   |               |        |         |             |        |
|                  |              |      |   |               |        |         |             |        |
|                  |              |      |   |               |        |         |             |        |
| GENERATE CLASSE  | ES Cancel    |      |   |               |        |         |             |        |

# **Process Name-: Attendance Register**

Click on the attendance menu then you can see submenus details like attendance register, attendance policy, absent reason, leave request, and unlock attendance, attendance reports/summary and short attendance. Details are given below.

#### **Navigation-:**

Attendance Module  $\longrightarrow$  Attendance (Menu)  $\longrightarrow$  Attendance Register (Sub Menu)

#### **Description:**

- Click on attendance register submenu and then you see all registered attendance.
- Firstly generate attendance roaster then attendance register is visible.
- No data is visible because attendance roaster not created.
- Diagram is given below;

| Attendance R | egister |
|--------------|---------|
|--------------|---------|

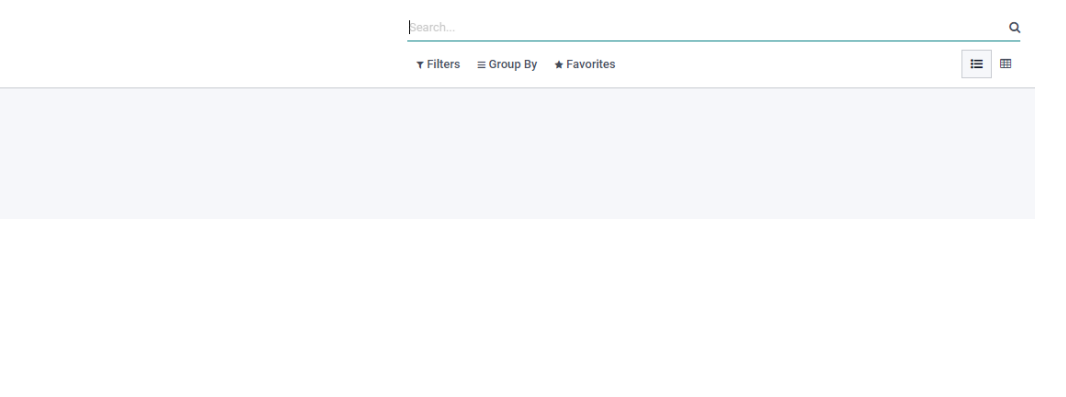

## **Process Name-: Attendance Policy**

Click on the attendance menu then you can see submenus details like attendance register, attendance policy, absent reason, leave request, and unlock attendance, attendance reports/summary and short attendance. Details are given below.

#### Navigation-:

Attendance Module --- Configuration (Menu) --- Attendance Policy (Sub Menu)

#### **Description:**

- Click on attendance policy and create it (set attendance policy).
- Enter all details like start date, end date and all policy details (min classes to attend, max attendance, leave allowed and leave without fine etc).
- Bold lines are compulsory to fill and others are optional.
- After filling data then press save button. After created attendance policy you have an option to delete it through action button.
- Diagram is given below;

| Attendance P | olicy / ATP001                                     |                                               |                        |                               |                                         |                     |         |          |
|--------------|----------------------------------------------------|-----------------------------------------------|------------------------|-------------------------------|-----------------------------------------|---------------------|---------|----------|
| SAVE DISCAR  | RD                                                 |                                               |                        |                               |                                         |                     |         | 1/1 < >  |
| SET TO DRAFT |                                                    |                                               |                        |                               |                                         |                     | DRAFT   | APPROVED |
|              | ATP001<br>Date Start<br>Date End<br>Applicable for | 03/09/2023<br>03/16/2023<br>• Theory<br>O Lab |                        |                               |                                         |                     |         |          |
|              | Tags                                               |                                               |                        |                               |                                         |                     | Y       |          |
|              | Policy Detail                                      |                                               |                        |                               | 0.00.000.000000000000000000000000000000 |                     |         |          |
|              | Cr. Hrs                                            | Total Classes                                 | Min. Classes to Attend | Max. Absents + Leaves Allowed | Leaves without                          | Fine Withdrawn on C | class : |          |
|              | 3<br>Add a line                                    | 30                                            | 20                     |                               |                                         | D                   | 0 🔟     |          |

# Process Name-: Set Absent Reasons

Click on the attendance menu then you can see submenus details like attendance register, attendance policy, absent reason, leave request, and unlock attendance, attendance reports/summary and short attendance. Details are given below.

### **Navigation-:**

Attendance Module — Configuration (Menu) — Absent Reason (Sub Menu)

#### **Description:**

- Click on absent reason and create it.
- Enter absent reason, code, consider as present and consider as absent (set criteria).
- Percentage of attendance is managed in settings menu (further details in below).
- Diagram is given below;

| Absent Reasons |      |                     | Search                                  |                    | ٩         |
|----------------|------|---------------------|-----------------------------------------|--------------------|-----------|
| SAVE DISCARD 🕹 |      |                     | ▼ Filters $\equiv$ Group By ★ Favorites |                    | 1-1/1 < > |
| Absent Reason  | Code | Consider as Present |                                         | Consider as Absent | :         |
| Sick Leave     | SL   |                     |                                         |                    |           |
|                |      |                     |                                         |                    |           |
|                |      |                     |                                         |                    |           |

# Process Name-: Set Attendance Percentage

Click on the attendance menu then you can see submenus details like attendance register, attendance policy, absent reason, leave request, and unlock attendance, attendance reports/summary and short attendance. Details are given below.

#### **Navigation-:**

Setting — Odoo cms Attendance

- Click on Odoo cms attendance menu.
- Set attendance percentage required (as per policy).
- Set attendance absent fine and attendance late fine (as per policy).
- Through system you can generate warning letters for those students (who can't maintain attendance percentage).
- Diagram is given below;

| npus Management Syster | n                                                                       | Training Materio                              |
|------------------------|-------------------------------------------------------------------------|-----------------------------------------------|
| Settings               |                                                                         | Search                                        |
| SAVE DISCARD           |                                                                         |                                               |
| 💿 General Settings     | OdooCMS Attendance                                                      |                                               |
| 6 OdooCMS Registration | Attendence Developer Developed 75 00                                    |                                               |
| <b>Website</b>         | Attendance Percentage Required 75.00<br>Attendance Percentage required. | Attendance Absent Fine 500.00<br>Absent Fine. |
| eLearning              | Attendence Lete Figs 250.00                                             |                                               |
| E Purchase             | Late Fine.                                                              |                                               |
| inventory              |                                                                         |                                               |
| Accounting             |                                                                         |                                               |
| Payroll                |                                                                         |                                               |
| OdooCMS                |                                                                         |                                               |
| OdooCMS Attendance     |                                                                         |                                               |
| 💞 😥 OdooCMS Exam       |                                                                         |                                               |
| PF/CF Fund             |                                                                         |                                               |

# **Process Name-: Leave Request**

Click on the attendance menu then you can see submenus details like attendance register, attendance policy, absent reason, leave request, and unlock attendance, attendance reports/summary and short attendance. Details are given below.

## **Navigation-:**

Attendance Module — Attendance (Menu)

 $\rightarrow$ 

Leave Request (Sub Menu)

#### **Description:**

- Click on leave request and create it.
- Fill credentials like student, class, faculty, date and leave reason. 4 states are available for approving leave (draft state, approved state, rejected state and done state).
- Diagram is given below;

| PROVE REJECT |          |              | DRAFT APPROVED REJECTED |
|--------------|----------|--------------|-------------------------|
| Student      |          | → Date From  |                         |
| Class        |          | - Date To    |                         |
| Faculty      |          | Date Approve |                         |
| Source       | CMS User |              |                         |
|              |          |              |                         |

# **Process Name-: Unlock Attendance**

Click on the attendance menu then you can see submenus details like attendance register, attendance policy, absent reason, leave request, and unlock attendance, attendance reports/summary and short attendance. Details are given below.

## **Navigation-:**

Attendance Module — Attendance (Menu) — Unlock Attendance (Sub Menu)

- Click on unlock attendance.
- When Teacher can't mark attendance as per time (defined by policy), then there attendance will automatically locked.
- After attendance locked, teacher can request for unlock attendance.
- In unlock attendance menu select term, dates (from-to), level and lock date (set again lock date).
- Fill all credentials and press save button (wait for approval).
- Bold lines are compulsory to fill and others are optional.
- Diagram is given below;

| Attendance - | Unlock / New  |            |                     |                      |                         |              |   |         |        |   |
|--------------|---------------|------------|---------------------|----------------------|-------------------------|--------------|---|---------|--------|---|
| SAVE DISCAR  | RD            |            |                     |                      |                         |              |   |         |        |   |
| GET CLASSES  | SUBMIT        |            |                     |                      |                         | DRAFT SUBMIT |   | REFUSED | LOCKED | í |
|              | New           |            |                     |                      |                         |              |   |         |        |   |
|              | Academic Term | Fall 2023  |                     | 🗸 🔀 Date From        | 02/01/2023              |              | • |         |        |   |
|              |               |            |                     | Date To              | 03/09/2023              |              | - |         |        |   |
|              | Level         | Program    |                     | Lock Date            | 03/27/2023              |              | - |         |        |   |
|              | Programs      | Code       | Name                | Career/Degree Level  | Department              | Discipline   | I |         |        |   |
|              |               | MPhil-ECO  | M.Phil in Economics | Post Graduate        | PIDE School of Economic | Economics    | × |         |        |   |
|              |               | Add a line |                     |                      |                         |              |   |         |        | Ĩ |
|              |               |            |                     |                      |                         |              |   |         |        |   |
|              |               |            |                     |                      |                         |              |   |         |        |   |
|              | Classes       |            |                     |                      |                         |              |   |         |        |   |
|              | Reference     | Class      | Faculty             | Scheduled Class Date | Att. Date Makeu         | Marked State |   | I       |        |   |

# Process Name-: Student Attendance Report

Click on the attendance report menu then you can see submenus details like, attendance analysis, summary attendance report, class attendance report, attendance reports/summary and short attendance. Details are given below.

#### **Navigation-:**

#### **Description:**

- Click on student attendance report.
- Enter batch, Student and term. Fill all credentials.
- Click on generate report button and then report will be generated.
- Diagram is given below;

Student Attendance Report

GENERATE REPORT

×

| Batch   | • |
|---------|---|
| Student | - |
| Term    | • |
|         |   |
|         |   |

Cancel

# **Process Name-: Summary Attendance Report**

Click on the attendance report menu then you can see submenus details like, attendance analysis, summary attendance report, class attendance report, attendance reports/summary and short attendance. Details are given below.

#### Navigation-:

Attendance Module — Attendance Report (Menu) — Summary Attendance report (Sub Menu)

#### **Description:**

• Click on summary attendance report.

×

- Enter batch, Section and term (average 75 is auto-filled). Fill all credentials.
- Click on generate report button and then report will be generated.
- Diagram is given below;

#### Summary Attendance Report

| Batch               |    | - |
|---------------------|----|---|
| Section             |    | - |
| Term                |    | • |
| Highlight Below (%) | 75 |   |
|                     |    |   |

| GENERATE REPORT    | Cancel |
|--------------------|--------|
| OF NEIVALE VELLONI | Cancer |

# **Process Name-: Component Class Attendance Report**

Click on the attendance report menu then you can see submenus details like, attendance analysis, summary attendance report, class attendance report, attendance reports/summary and short attendance. Details are given below.

#### **Navigation-:**

Attendance Module — Attendance Report (Menu) — Component Class Attendance report (Sub Menu)

- Click on component class attendance report.
- Enter batch, term and class. Fill all credentials.
- Click on generate report button and then report will be generated.
- Diagram is given below;

| Campus Mo              | anagement System        |  | Training Material |
|------------------------|-------------------------|--|-------------------|
| Component C            | Class Attendance Report |  | ×                 |
| Batch<br>Term<br>Class |                         |  |                   |
| GENERATE RE            | EPORT Cancel            |  |                   |

# **Process Name-: Class Attendance Report**

Click on the attendance report menu then you can see submenus details like, attendance analysis, summary attendance report, class attendance report, attendance reports/summary and short attendance. Details are given below.

### **Navigation-:**

Attendance Module — Attendance Report (Menu) — Class Attendance report (Sub Menu)

#### **Description**:

- Click on class attendance report.
- Enter batch, term and class. Fill all credentials.
- Click on generate report button and then report will be generated.
- Diagram is given below;

| Class Attendance Re    | port   |             | × |
|------------------------|--------|-------------|---|
| Batch<br>Term<br>Class | <br>   | •<br>•<br>• |   |
| GENERATE REPORT        | Cancel |             |   |

# **Process Name-: Short Attendance Report**

Click on the attendance report menu then you can see submenus details like, attendance analysis, summary attendance report, class attendance report, attendance reports/summary and short attendance. Details are given below.

## **Navigation-:**

Attendance Module — Attendance Report (Menu) — Short Attendance report (Sub Menu)

#### **Description:**

- Click on short attendance report.
- Fill all the credentials and click on generate button.
- Same as above generated reports.

# THE END